## Ваш ассистентпровайдер:

Соколова Анна Андреевна

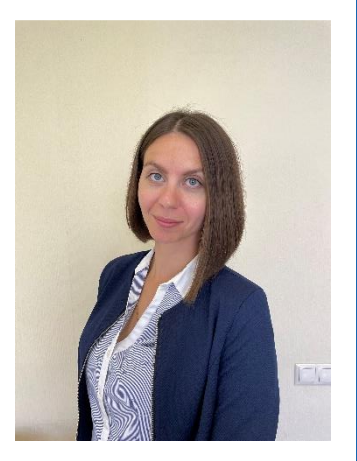

## +7 969 032 032 2 kim@medprofedu.ru

125 371, г. Москва, Волоколамское шоссе, 91 Академия постдипломного образования ФГБУ ФНКЦ ФМБА РОССИИ КАФЕДРА ИННОВАЦИОННОГО МЕДИЦИНСКОГО МЕНЕДЖМЕНТА И ОБЩЕСТВЕННОГО ЗДРАВООХРАНЕНИЯ

## Инструкция для регистрации на портале дистанционного обучения и записи на курс

ЕСЛИ ВЫ БЫЛИ РАНЕЕ ЗАРЕГИСТРИРОВАНЫ НА НАШЕМ ПОРТАЛЕ:

Шаг 1. Перейдите по ссылке <u>http://sdo.medprofedu.ru</u> на образовательный портал АПО ФГБУ ФНКЦ ФМБА.

Шаг 2. Войдите в свою учетную запись (аккаунт).

В правом верхнем углу страницы нажмите на кнопку «Вход», затем на открывшейся странице укажите свои Логин и Пароль в соответствующих полях. После как Вы ввели все данные нажмите кнопку «Вход». Шаг 3. Запишитесь на курс. После авторизации на портале Вам необходимо на главной странице из перечня представленных кафедр и курсов выбрать кафедру <u>Инновационного медицинского менеджмента и</u> общественного здравоохранения.

После нажатия на кафедру Вы увидите список из курсов, которые представлены на кафедре. Вам необходимо найти и нажать на курс <u>ПК «Экспертная деятельность в сфере обязательного медицинского</u> <u>страхования (144 часа)».</u> Внизу информационной страницы курса Вы увидите кнопку «Записаться на курс», щелкните на нее. После нажатия кнопки перед Вами откроется внутренняя страница курса с материалами и заданиями.

Теперь для доступа к материалам и заданиям курса с любого компьютера Вам необходимо зайти на портал, авторизоваться под своим Логином и Паролем, выбрать кафедру Инновационного медицинского менеджмента и общественного здравоохранения, затем нажать на курс <u>«Экспертная</u> <u>деятельность в сфере обязательного медицинского страхования (144 часа)»</u> и на открывшейся странице нажать «Войти в курс».

Если у вас появятся проблемы с регистрацией, свяжитесь с ассистентом- провайдером.